## PERFORMANS GIRME

https://performans.nisantasi.edu.tr/ adresinden Canias kullanıcı adınız ve şifreniz ile sisteme giriş yapabilirsiniz. Örnek : AHMET.YUDAR Şifre:1453

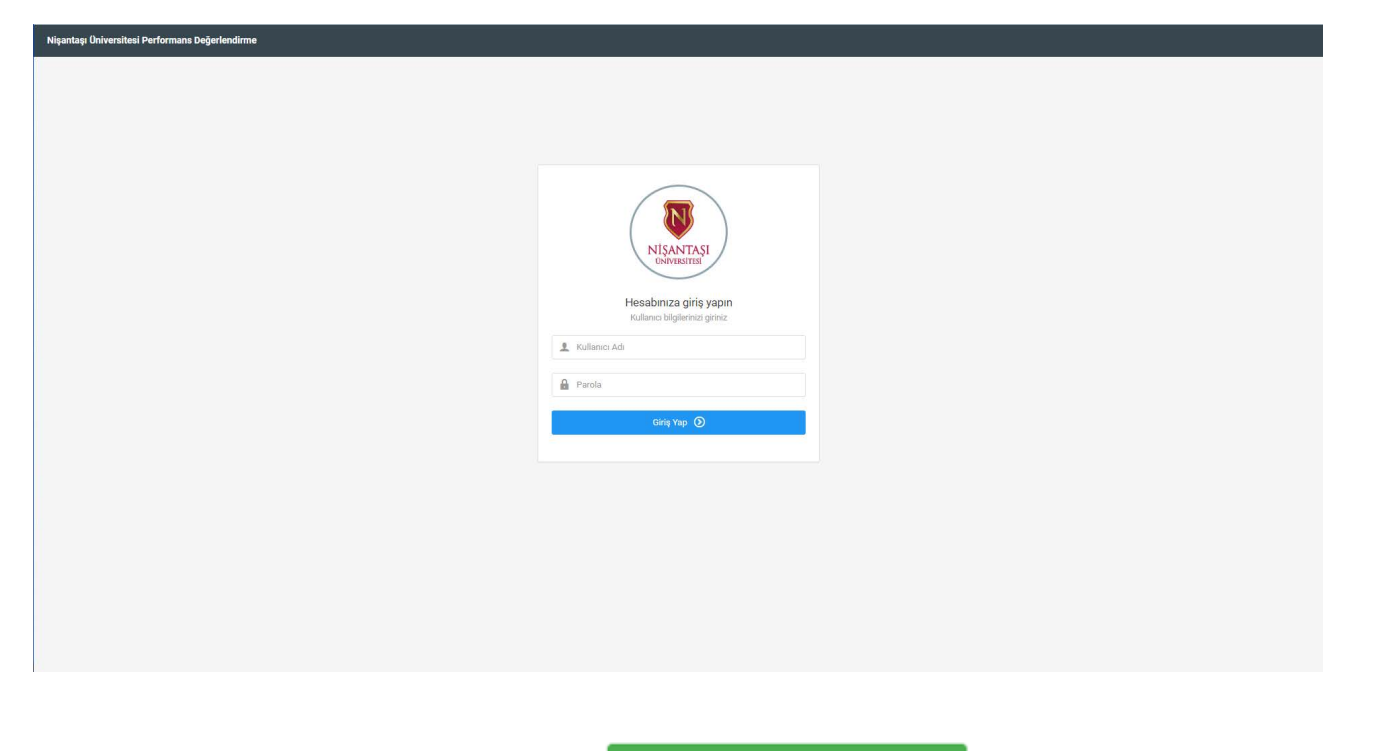

Giriş işleminden sonra karşınıza gelen ekrandan gibi bir ekran geliyor.

🕞 Yeni Değerlendirme Gir

butonuna tıklıyoruz ve aşağıdaki

| Nişantaşı Universitesi Performans Değerlendirme |                               |                                                                                                    |
|-------------------------------------------------|-------------------------------|----------------------------------------------------------------------------------------------------|
| NİŞANTAŞI<br>DAVESITESI                         |                               | NİŞANTAŞI ÜNİVERSİTESİ AKADEMİK PERFORMANS DEĞERLENDİRME KRİTERLERİ<br>NISHPerformans 2020-2021                 |
| PERFORMANS DEĞERLEME / PERFORMANS D             | DEĞERLEME                     |                                                                                                    |
| Değerlendirilen Kişi                            | Değerlendirme Yılı            |                                                                                                    |
| HAKAN PEKER                                     | 2021-2022                     |                                                                                                    |
| J                                               |                               |                                                                                                    |
|                                                 | - Barris Barris               | An encounter and a second second second second second second second second second second second second second s |
|                                                 | Padityet fuit - Ost Kategori. |                                                                                                    |
|                                                 | Faaliyet Türü - Alt Kategori: | Att Kategori seçmiz 🗸                                                                                           |
|                                                 | Alt Faaliyet:                 | Alt Faalyet sepiriz ~                                                                                           |
|                                                 |                               | Sonraki Aşama 🔸                                                                                                 |
|                                                 |                               |                                                                                                    |
|                                                 |                               |                                                                                                    |
|                                                 |                               |                                                                                                    |
|                                                 |                               |                                                                                                    |
|                                                 |                               |                                                                                                    |
|                                                 |                               |                                                                                                    |
|                                                 |                               |                                                                                                    |
|                                                 |                               |                                                                                                    |
| Faaliyet Türü - Üst Kategori:                   | Üst Kategori s                | eçiniz 🗸                                                                                                    |
|                                                 |                               |                                                                                                    |
| Faaliyet Türü - Alt Kategori:                   | Alt Kategori se               | açiniz ~                                                                                                    |
|                                                 |                               |                                                                                                    |
| Alt Faaliyet:                                   | Alt Faaliyet se               | çiniz ~                                                                                                    |
|                                                 |                               | Sonraki Asama 🔶                                                                                                 |
|                                                 |                               |                                                                                                    |
|                                                 |                               |                                                                                                    |
| İşlemler girildikten s                          | sonra Sonraki A               | Aşama 🔸 diyoruz                                                                                                 |

| Dokiiman Ekleme 🕥                                    | Açıklama                                                                                                    |
|------------------------------------------------------|----------------------------------------------------------------------------------------------------|
| Dosya Yolu<br>Seçîli dosya bulunamadıt Dosya Seçîniz | Açıklama giriniz                                                                                                    |
|                                                      |                                                                                                    |
|                                                      | YÜKLENMESİ GEREXEN BELGELER VE UYARILAR <sup>1</sup> Kıtap künyesi (kitap adımı, yazarlarının, yayınevi, ISBN numarası, İçîndekiler kısmı ve basım tarihinin bulunduğu sayfalar)     Z. Yayınevi ile yapılan sözleşme veya yayınevinden ya da editörden gelen davet mektubu. |

Yukarıdaki gibi ekran gelecek bu ekranda döküman ekleyebilir ve açıklama yazabilirsiniz.

Kaydet

butonu ile işleminizi

İşlemler bittikten sonra sayfanın sağ üstündeki tamamlayabilirsiniz

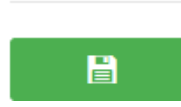

Açılan ekranda Girilen değerleri getir butonuna basarsanız sisteme girilmiş tüm çalışmalar listelenir.

| Nişar | ıtaşı Üniversitesi Perfor                                                                                    | mans Değerlendirme |                |         |                            |                               |                           |                           |                   |         |             |
|-------|----------------------------------------------------------------------------------------------------|--------------------|----------------|---------|----------------------------|-------------------------------|---------------------------|---------------------------|-------------------|---------|-------------|
|       | NİŞANTAŞI ÜNİVERSİTESİ AKADEMİK PERFORMANS DEĞERLENDİRME KRİTERLERİ<br>NİŞANTAŞI<br>NISHPerformans 2021-2022 |                    |                |         |                            |                               |                           |                           |                   |         |             |
| Ð     | PERFORMANS DE                                                                                                | ĞERLEME / PERFORM  | MANS DEĞERLEME |         |                            |                               |                           |                           |                   |         |             |
|       | Değerlendirilen Kiş                                                                                          |                    |                | D       | sğerlendirme Yılı          | İşte                          | mler                      |                           |                   |         |             |
|       | HAKAN PEKER                                                                                                  |                    |                |         | 2021-2022                  |                               | 🖨 Girilen Değerleri Getir | 🕞 Yeni Değerlendirme Gir  | 📴 Puan Hesapla    |         |             |
|       |                                                                                                    |                    |                |         |                            |                               |                           |                           |                   |         |             |
|       | Üst Kategori                                                                                                 | Alt Kategori       | Alt Faaliyet   | Kaçıncı | Bölüm B. / Program B. Onay | Bölüm B. / Program B. Açıklar | na Dekan / Müdi           | ür Onay Dekan / Müdür Açı | klama Rektör Onay | Katsayı | Kişi Sayısı |
|       |                                                                                                    |                    |                |         |                            |                               |                           |                           |                   |         |             |

## Önceden yapılmış yayın makale vb. şeyleri listeleyebilirsiniz

| ÍŞANTAŞI<br>DNIVERSITESI   |                                                                      | NİŞANTAŞI (                                                                                                    | ÜNİVERSİ | TESİ AKADEMİK PER<br>NISHPerforma | RFORMANS DEĞERL<br>ans 2021-2022  | ENDİRME KRİTERL    | ERİ                       |                |                  |                |      |
|----------------------------|----------------------------------------------------------------------|----------------------------------------------------------------------------------------------------|----------|-----------------------------------|-----------------------------------|--------------------|---------------------------|----------------|------------------|----------------|------|
| PERFORMANS DEĞERLI         | EME / PERFORMANS DEĞEF                                               | RLEME                                                                                                    |          |                                   |                                   |                    |                           |                |                  |                |      |
| Değerlendirilen Kişi       |                                                                      | Değerlendirme Yılı                                                                                                    |          | İşlemle                           | r.                                |                    |                           |                |                  |                |      |
| HAKAN PEKER                |                                                                      | 2021-2022                                                                                                    |          | e                                 | Girilen Değerleri Getir           | 🖨 Yeni Değerlend   | irme Gir                  | 😰 Puan Hesapla |                  |                |      |
|                            |                                                                      |                                                                                                    |          |                                   |                                   |                    |                           |                |                  |                |      |
| Üst Kategori               | Alt Kategori                                                         | Alt Faaliyet                                                                                                    | Kaçıncı  | Bölüm B. / Program B.<br>Onay     | Bölüm B. / Program B.<br>Açıklama | Dekan / Müdür Onay | Dekan / Müdür<br>Açıklama | Rektör Onay    | Katsayı          | Kişi<br>Sayısı | İşle |
| A. YAYIN                   | 1. Makale                                                            | 1.1.b- Q2 kategorisindeki SCI, SCI-Expanded, SSCI ve AHCI<br>kapsamındaki dergilerde yayımlanmış araştırma makalesi                                  |          | Onaysız                           | *                                 | Onaysız            | ~                         | Onaysız        | 24.0             | 2              | -    |
| A. YAYIN                   | 1. Makale                                                            | 1.1.c- Q3 kategorisindeki SCI, SCI-Expanded, SSCI ve AHCI<br>kapsamındaki dergilerde yayımlanmış araştırma makalesi                                  |          | Onaysız                           | 2                                 | Onaysız            | 2                         | Onaysız        | 😂 Değişiklik Yap |                |      |
| A. YAYIN                   | 1. Makale                                                            | 1.1.c- Q3 kategorisindeki SCI, SCI-Expanded, SSCI ve AHCI<br>kapsamındaki dergilerde yayımlanmış araştırma makalesi                                  |          | Onaysız                           |                                   | Onaysız            |                           | Onaysız        | 22.0             | 2              | -    |
| A. YAYIN                   | 1. Makale                                                            | 1.3- Diğer uluslararası hakemli dergilerde yayımlanmış<br>araştırma makalesi                                                                         | 1        | Onaysız                           | *                                 | Onaysız            | 9                         | Onaysız        | 6.0              | 2              | =    |
| A. YAYIN                   | 2. Kitap                                                             | 2.2- Tanınmış uluslararası yayınevleri tarafından yayımlanmış<br>özgün bilimsel kitap çevirisi                                                       | 1        | Onaysız                           |                                   | Onaysız            |                           | Onaysız        | 10.0             | 3              | =    |
| A. YAYIN                   | 3. Bildiri                                                           | 3.1- Uluslararası kongrelerde sunulmuş ve bildiriler kitabında<br>yer alan bildiri (tam veya özet)                                                   | 1        | Onaylandı                         | -                                 | Onaysız            | -                         | Onaysız        | 3.0              | 3              | =    |
| A. YAYIN                   | 6. Atıf                                                              | 6.1- SCI, SCI-Expanded, SSCI ve AHCI kapsamındaki<br>dergilerde yayımlanmış makalelerde atıf                                                         |          | Onaysız                           | -                                 | Onaysız            | 2                         | Onaysız        | 2.0              | 1              | =    |
| C. EĞİTİM - ÖĞRETİM        | 12. Eğitim-Öğretim<br>Faaliyetleri                                   | 12.3- Bir yılda verilen proje bazlı derslerin tasarımı ve sunumu<br>(Aynı ders 12.1 ve/veya 12.2 de beyan edilemez)- Ulusal kredi<br>başına 1,2 puan | 1        | Onaysız                           | *                                 | Önaysız            |                           | Onaysız        | 1.2              | 2              | -    |
| D. BİLİMSEL<br>ETKİNLİKLER | 16. Bilimsel, Ekonomik<br>ve Sosyal Kurum veya<br>Kuruluşlarda Görev | 16.3- Ulusal dergi editörlüğü                                                                                                    | 1        | Onaylandı                         |                                   | Onaysız            | -                         | Onaysız        | 6.0              | ĩ              |      |

## PERFORMANS ONAYLAMA

Aşağıdaki resimdeki gibi solda

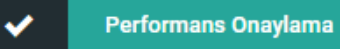

butonuna tıklayarak

😂 Girilen Değerleri Getir

butonuna tıklıyoruz ve girilen bütün kullanıcıların performansları listeleniyor.

| i Oniversitesi Performans I      | Değerlendirme         |                      |                                                                                                    |                     | _                              |                                   |                       |                           |                |         |                |       |
|----------------------------------|-----------------------|----------------------|----------------------------------------------------------------------------------------------------|---------------------|--------------------------------|-----------------------------------|-----------------------|---------------------------|----------------|---------|----------------|-------|
| VICENTASI<br>Performans Onaylama | ME / PENFORMANS DEĞER | ILEME                | NİŞANTAŞI ÜNİVERSİTESİ AK<br>N                                                                                                    | ADEMİK<br>IISHPerfo | PERFORMANS D<br>rmans 2021-202 | eğerlendirme k<br>2               | RİTERLERİ             |                           |                |         |                |       |
| Değerlendirilen Kişi             |                       |                      | Değerlendirme Yılı                                                                                                    | İş                  | lemler                         |                                   |                       |                           |                |         |                |       |
| ozgurk                           |                       |                      | 2021-2022                                                                                                    |                     | 🖨 Girilen Değerleri            | Getir                             |                       |                           |                |         |                |       |
| Kişi                             | Üst Kategori          | Alt Kategori         | Alt Faaliyet                                                                                                    | Kaçıncı             | Bölüm B. /<br>Program B. Onay  | Bölüm B. / Program<br>B. Açıklama | Dekan / Müdür<br>Onay | Dekan / Müdür<br>Açıklama | Rektör<br>Onay | Katsayı | Kişi<br>Sayısı | İşler |
| HANDE CANGÖKÇE                   | A. YAYIN              | 1. Makale            | 1.4- ULAKBİM TR-Dizin dergilerde yayımlanmış araştırma<br>makalesi                                                                                      | 1                   | Onaysız                        | 4                                 | Onaysız               |                           | Onaysız        | 8.0     | 1              | (=    |
| SAKINE ARSLAN                    | E. KURUMSAL KATKI     | 19. Kurumsal Katki   | 19.7- Sektörle işbirlikleri geliştirme (işbirliği anlaşmaları,<br>ı misafir konuşmacı, kariyer günlerine destek vb.) - Etkinlik<br>sayısı başına 2 puan | 1                   | Onaysız                        |                                   | Onaysız               | 651                       | Onaysız        | 1.0     | 1              | =     |
| SAKINE ARSLAN                    | E. KURUMSAL KATKI     | 19. Kurumsal Katki   | 19.15- Kulüpler dışında öğrencilerin mesleki ve akademik<br>ı gelişimine katkı amacıyla yürütülen etkinlikler - Katkı<br>yapılan etkinlik sayısı        | 1                   | Onaysız                        | e                                 | Onaysız               | 251                       | Onaysız        | 3.0     | 1              |       |
| SAKINE ARSLAN                    | E. KURUMSAL KATKI     | 19. Kurumsal Katki   | 19.15- Kulüpler dışında öğrencilerin mesleki ve akademik<br>ı gelişimine katkı amacıyla yürütülen etkinlikler - Katkı<br>yapılan etkinlik sayısı        | 2                   | Onaysız                        | e                                 | Onaysız               |                           | Onaysız        | 3.0     | 1              |       |
| NURCAN DEDEOĞLU                  | A. YAYIN              | 3. Bildiri           | 3.1- Uluslararası kongrelerde sunulmuş ve bildiriler<br>kitabında yer alan bildiri (tam veya özet)                                                      | 1                   | Onaysız                        | a                                 | Onaysız               | (2)                       | Onaysız        | 3.0     | 1              |       |
| SAKINE ARSLAN                    | E. KURUMSAL KATKI     | 19. Kurumsal Katki   | 19.15- Kulüpler dışında öğrencilerin mesleki ve akademik<br>gelişimine katkı amacıyla yürütülen etkinlikler - Katkı<br>yapılan etkinlik sayısı          | з                   | Onaysız                        | 12                                | Onaysız               |                           | Onaysız        | 3.0     | 1              |       |
| NURCAN DEDEOĞLU                  | A. YAYIN              | 3. Bildiri           | 3.1- Uluslararası kongrelerde sunulmuş ve bildiriler<br>kitabında yer alan bildiri (tam veya özet)                                                      | 2                   | Onaysız                        | 8                                 | Onaysız               | -                         | Onaysız        | 3.0     | 2              | 3     |
| NURCAN DEDEOĞLU                  | C. EĞİTİM - ÖĞRETİM   | 14. Bireysel Gelişin | n<br>eğitimler/sertifikalar - Etkinlik başına 2 puan                                                                                                    | 1                   | Onaysız                        |                                   | Onaysız               | 650                       | Onaysız        | 2.0     | 1              | =     |
| 6/Wome/Managerladev              |                       |                      | 2.3- Tanınmış uluslararası yayınevleri tarafından                                                                                                    |                     |                                |                                   |                       |                           |                |         |                |       |

Kullanıcının yapmış olduğu performans formunu aşağıdaki resimde olduğu gibi

sağ tarafta bulunan üç çizgiden olduğu performansı detaylı

| 8.0 |      | 1          |  |
|-----|------|------------|--|
|     | Onay | ıla        |  |
| ×   | Redd | let        |  |
| Q   | Deta | ylı İncele |  |

Onay verebilir reddedebilir ve yapmış inceleyebilirsiniz.

| Kişi           | Üst Kategori      | Alt Kategori       | Alt Faaliyet                                                                                                    | Kaçıncı | Bölüm B. /<br>Program B. Onay | Bölüm B. / Program<br>B. Açıklama | Dekan / Müdür<br>Onay | Dekan / Müdür<br>Açıklama | Rektör<br>Onay | Katsayı                                | Kişi<br>Sayısı | İşlem |
|----------------|-------------------|--------------------|----------------------------------------------------------------------------------------------------|---------|-------------------------------|-----------------------------------|-----------------------|---------------------------|----------------|----------------------------------------|----------------|-------|
| HANDE CANGÖKÇE | A. YAYIN          | 1. Makale          | 1.4- ULAKBİM TR-Dizin dergilerde yayımlanmış araştırma<br>makalesi                                                                                    | 1       | Onaysız                       | -                                 | Onaysız               | -                         | Onaysız        | 8.0                                    | 1              | ≡-    |
| SAKİNE ARSLAN  | E. KURUMSAL KATKI | 19. Kurumsal Katkı | 19.7- Sektörle işbirlikleri geliştirme (işbirliği anlaşmaları,<br>misafir konuşmacı, kariyer günlerine destek vb.) - Etkinlik<br>sayısı başına 2 puan | 1       | Onaysız                       | -                                 | Onaysız               |                           | Onaysız        | <ul> <li>Onay</li> <li>Redo</li> </ul> | rla<br>let     |       |
| SAKINE ARSLAN  | E. KURUMSAL KATKI | 19. Kurumsal Katkı | 19.15- Kulüpler dışında öğrencilerin mesleki ve akademik<br>gelişimine katkı amacıyla yürütülen etkinlikler - Katkı<br>vanılan etkinlik savısı        | 1       | Onaysız                       | -                                 | Onaysız               | -                         | Onaysız        | Q Detaylı İncele                       |                |       |

≣∙